**Educational Services** 

### digital<sup>™</sup>

Installing the TF85 Tabletop Cartridge Tape Subsystem

EK-TX85T-IG-003

**Digital Equipment Corporation** 

First Edition, July 1991 Second Edition, September 1991 Third Edition, March 1992

The information in this document is subject to change without notice and should not be construed as a commitment by Digital Equipment Corporation. Digital Equipment Corporation assumes no responsibility for any errors that may appear in this document.

Copyright © Digital Equipment Corporation 1991, 1992

All Rights Reserved. Printed in U.S.A.

The following are trademarks of Digital Equipment Corporation: CompacTape, DSSI, KFMSA, KFQSA, MicroVAX, MicroVAX II, Q-bus, TF, TK, VAX 4000, VAX 6000, VAXserver, VMS, and the DIGITAL logo.

# Contents

| About This Guide | 1 |
|------------------|---|
| Before You Start | 2 |
| Steps to Follow  | 4 |

### About This Guide

| Contents                 | This guide provides information for installing the TF85 tabletop cartridge tape subsystem.                                                                                                    |
|--------------------------|----------------------------------------------------------------------------------------------------|
|                          | The TF85 tabletop subsystem is supported on the following series of systems:                                                                                                    |
|                          | • VAX 6000                                                                                                    |
|                          | • VAX 4000                                                                                                    |
|                          | • MicroVAX/VAXserver 3xxx (Q-bus)                                                                                                    |
|                          | MicroVAX II                                                                                                    |
| Intended<br>Audience     | This guide is for Digital Services personnel or qualified self-<br>maintenance customers who are installing the TF85 tabletop<br>cartridge tape subsystem on systems with DSSI bus adapters<br><i>in place.</i> That is, the bus adapters to be used for connecting<br>the TF85 to the system must be embedded within the CPU<br>module or on an installed adapter module, such as the KFMSA<br>or KFQSA. |
| How to Use<br>This Guide | First read the next section, Before You Start, to prepare for<br>the installation. Then follow the procedure in Steps to Follow,<br>using the illustrations and examples as a guide.                                                                                                    |
|                          |                                                                                                    |

### **Before You Start**

| Performance<br>Consideration | The VMS backup performance rate of the TF85 subsystem can<br>depend on the system processor. For example:                                                                                                    |
|------------------------------|----------------------------------------------------------------------------------------------------|
|                              | • Connecting directly to an embedded bus adapter on such systems as the VAX 4000 or VAX 6000 provides optimum performance.                                                                                                    |
|                              | • Connecting to a MicroVAX/VAXserver 3xxx (Q-bus) system can reduce the rate of performance, but does not limit the high capacity of data storage that the TF85 has.                                                                                            |
| Required Load<br>Device      | The TF85, when connected to a KFQSA adapter installed<br>in a MicroVAX II or MicroVAX/VAXserver 3xxx system, does<br>not support booting of VMS or MicroVAX Diagnostic Monitor<br>(MDM) software. An additional load device is needed to boot<br>this software. |
| Required Tool                | Although you can hand-tighten the screws that hold the<br>connectors in place, you need to use a flat blade screwdriver<br>to secure the connectors.                                                                                                    |
|                              | Continued on next page                                                                                                    |

# Before You Start, Continued

| Related<br>Documents | Keep the system and DSSI adapter documentation on hand for referencing during the installation. |
|----------------------|-------------------------------------------------------------------------------------------------|
| Order Number         | Title                                                                                           |
|                      | For Installations on VAX 4000 Systems                                                           |
| EK-432AA-IN          | VAX 4000 Model 200 (BA215) Installation Guide                                                   |
| EK-436AB-IN          | VAX 4000 Model 200 (BA430) Installation Guide                                                   |
| EK-396AB-TI          | VAX 4000 Model 200 Technical Information                                                        |
| EK-335AC-IN          | VAX 4000 Model 300 Installation Guide                                                           |
| EK-337AB-TI          | VAX 4000 Model 300 Technical Information                                                        |
|                      | For Installations on MicroVAX/VAXserver                                                         |
|                      | 3300 and 3400 Systems                                                                           |
| EK-020AA-TI          | MicroVAX 3300/VAXserver 3300 Technical Information                                              |
| EK-160AA-IN          | MicroVAX 3400/VAXserver 3400 Installation Guide                                                 |
| EK-163AA-TI          | MicroVAX 3400/VAXserver 3400 Technical Information                                              |
|                      | DSSI Adapter Documents                                                                          |
| EK-KFQSA-IN          | KFQSA Module Installation and User Manual                                                       |
| EK-KFMSA-IM          | KFMSA Module Installation and User Manual                                                       |
|                      | Subsystem Documents                                                                             |
| EK-OTF85-OM          | Tx85 Series Cartridge Tape Subsystem Owner's Manual                                             |
| EK-OTK85-RC          | Tx85 Tape Drive Operator's Reference Card                                                       |
|                      |                                                                                                 |

### **Steps to Follow**

Use the following procedure to install the TF85 tabletop subsystem:

Unpack

1. The TF85 tabletop subsystem and its accessories ship together in a box. Your cable kit is a separate order. Make sure you have all the items on the contents listings:

| Box  | Contents         |                                                                                           |
|------|------------------|-------------------------------------------------------------------------------------------|
| Part | t Number         | Description                                                                               |
|      | TF85-TA          | TF85 tabletop subsystem: a 5-1/4-inch drive and a DSSI controller in a tabletop enclosure |
|      | TK85K-01         | One CompacTape III cartridge                                                              |
|      | TK85–HC          | One CleaningTape III cartridge                                                            |
|      | 12-28766-28      | Packet of DSSI node ID plugs                                                              |
|      | Country-specific | Power cord                                                                                |
|      | 36-28816-02      | Sheet of foreign language decals                                                          |
|      | EK-TX85T-IG      | This installation guide                                                                   |
|      | EK-OTF85-OM      | Owner's manual                                                                            |
|      | EK-OTK85-RC      | Operator's reference card                                                                 |

Unpack (continued)

Cable kit options are as follows:

| Cable Kit   |                                                                                                    |
|-------------|----------------------------------------------------------------------------------------------------|
| Part Number | Description                                                                                               |
| CK-SF100-LP | Cable kit with 9-foot DSSI cable for VAX 4000 models,<br>MicroVAX/VAXserver 3xxx series, or MicroVAX II.  |
| CK-SF100-L6 | Cable kit with 16-foot DSSI cable for VAX 4000 models,<br>MicroVAX/VAXserver 3xxx series, or MicroVAX II. |
| CK-SF100-L4 | Cable kit with 25-foot DSSI cable for VAX 4000 models,<br>MicroVAX/VAXserver 3xxx series, or MicroVAX II. |
| CK-SF100-LM | Cable kit with 9-foot DSSI cable for VAX 6000 and 9000 systems.                                           |
| CK-SF100-L5 | Cable kit with 16-foot DSSI cable for VAX 6000 and 9000 systems.                                          |
| CK-SF100-L3 | Cable kit with 25-foot DSSI cable for VAX 6000 and 9000 systems.                                          |

If any item is missing or damaged, contact the delivery agent or Digital sales representative.

NOTE Save the packing materials until you are sure you will not reship any items.

Choose a Site
 Place the TF85 on a flat, sturdy, level area such as a desk or tabletop—*not on the floor*:

 Avoid a site that is dusty or humid.
 Allow enough space around the TF85 for ventilation and for easy access to the front and rear.

 Affix Decals

 If applicable, choose the foreign language decals with the language appropriate for your country and affix them over the English labels on the TF85 front panel. One decal adheres to the cartridge insert/release handle, the other adheres to the indicator panel (*see* TF85 Front View).

TF85 Front View The following illustration shows the front panel on the TF85 tabletop subsystem:

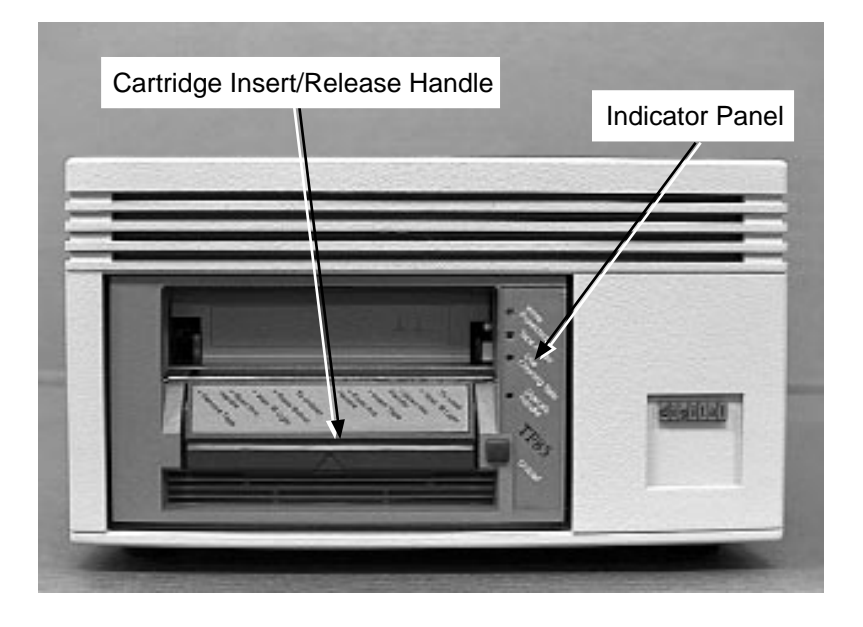

### TF85 Rear View

Familiarize yourself with the TF85 rear panel for this installation:

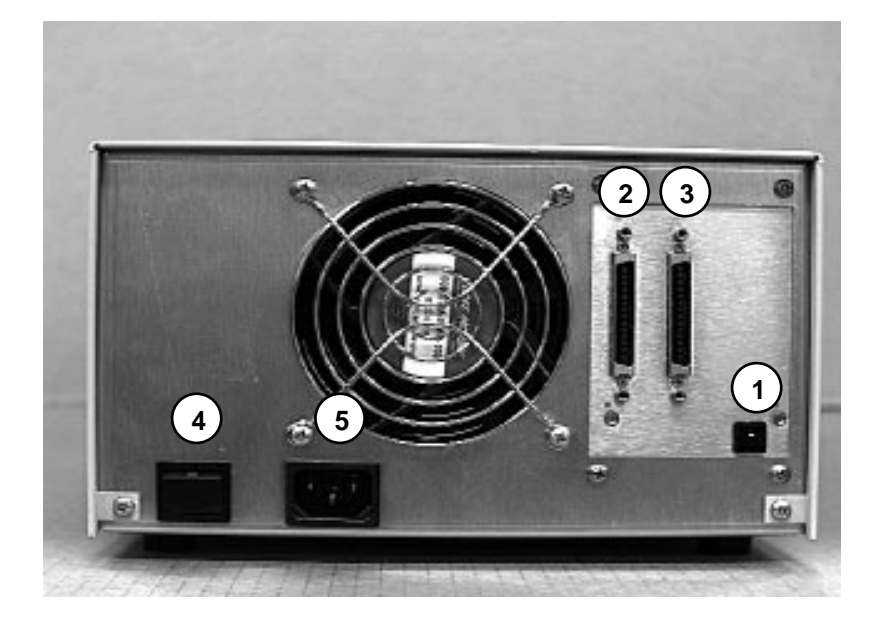

- **1** DSSI node ID socket
- **2** DSSI signal connector in
- **3** DSSI signal connector out/termination
- **4** Power switch
- **6** Power connector

| Power Off the<br>System  | 4. | <ul> <li>Check that the system manager has performed the following steps:</li> <li>a. Back up all disk integrated storage elements (ISEs).</li> <li>b. Shut down the operating system.</li> <li>c. Halt the system.</li> <li>d. Remove power from the system.</li> </ul>                                                                                                    |
|--------------------------|----|----------------------------------------------------------------------------------------------------|
| Select a DSSI<br>Node ID | 5. | Select a DSSI node ID plug with an ID that is unique from any other devices on the DSSI bus.                                                                                                    |
|                          |    | DSSI adapters typically have the highest node ID number(s)<br>on the bus (7 when one adapter is on the bus; 7 and 6<br>for two adapters; 7, 6, and 5 for three adapters, and so<br>on). Tape ISEs typically have a low DSSI node number<br>(in most cases 0). Disk ISEs are typically assigned the<br>remaining DSSI nodes, after adapters and tape ISEs have<br>been assigned. |
|                          |    | When adding a second TF85x to a DSSI bus, remember that no two devices on the DSSI bus can have the same ID number.                                                                                                    |
|                          |    | NOTE<br>Save the spare DSSI node ID plugs for future<br>system reconfigurations.                                                                                                    |
|                          | 6. | Insert the DSSI node ID plug into the DSSI node ID socket on the rear panel (TF85 Rear View $①$ ) by aligning the two center prongs with the two center slots and pressing the plug into place.                                                                                                    |
|                          |    |                                                                                                    |

# Connect to the DSSI Bus

7. Plug the DSSI cable into the leftmost TF85 DSSI connector (TF85 Rear View ②) by fitting the cable connector over the two pins on the DSSI connector. First tighten the screws by hand, then secure the connection with a screwdriver.

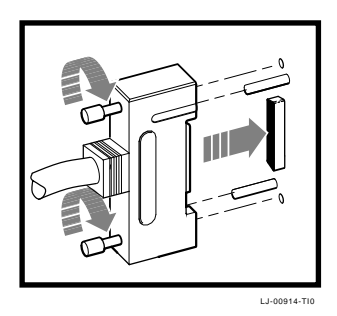

8. If this is the last device on this bus, attach the DSSI terminator to the rightmost TF85 DSSI connector (TF85 Rear View <sup>(3)</sup>). Make sure the orientation of the terminator is correct—it fits on the DSSI connector in one way only—and push the terminator onto the connector. The spring clips should lock the terminator in place.

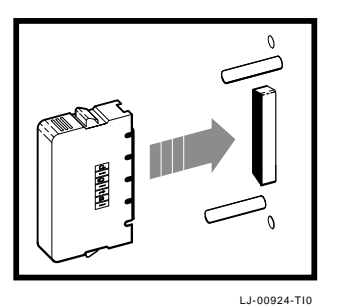

Connect to the DSSI Bus (continued)

#### NOTE

To remove the DSSI terminator for daisychaining, that is, connecting additional DSSI devices to the TF85, squeeze the spring clips at the bottom and top of the terminator as you pull it straight out of the connector.

Remember to reinstall the terminator on the last device of the DSSI bus.

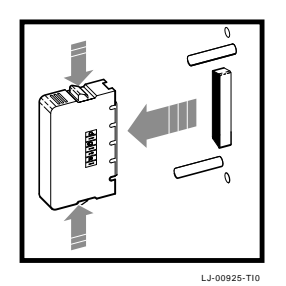

#### WARNING Remove the DSSI terminator only after shutting off power to the *entire* system, including the DSSI bus.

9. Connect the other end of the DSSI cable to the DSSI I/O bulkhead on the system. Follow the procedures in the system or DSSI adapter documentation (*see* Related Documents *in this guide*).

| Connect to<br>Power  | <ol> <li>Be sure the TF85 power switch (TF85 Rear View ④) is set to 0 (off).</li> <li>Connect the power cord to the TF85 power connector (TF85 Rear View ⑤). Make sure the connector is fully seated.</li> <li>Connect the other end of the power cord to a nearby ac author.</li> </ol> |
|----------------------|----------------------------------------------------------------------------------------------------|
|                      | outlet.                                                                                                    |
| Power On the<br>TF85 | 13. Set the TF85 power switch on. The power-on self-test (POST) runs automatically when you power on the TF85. Observe the indicators on the front panel:                                                                                                    |
|                      | a. The indicators on the front panel turn on sequentially, from top to bottom.                                                                                                    |
|                      | <ul> <li>All four indicators turn on simultaneously for<br/>approximately three seconds.</li> </ul>                                                                                                    |
|                      | c. The green Operate Handle indicator and the two orange indicators turn off.                                                                                                    |
|                      | d. The yellow Tape in Use indicator blinks.                                                                                                    |
|                      | e. With no cartridge loaded, the green Operate Handle indicator turns on and the beeper sounds.                                                                                                    |
|                      | POST ran successfully if you observed the above. Proceed to<br>step 14 in Power On the System. Otherwise, see the following<br>section, POST Failure.                                                                                                    |

| POST Failure           | If all four indicators on the TF85 front panel blink, POST did not run successfully:                                                                           |
|------------------------|----------------------------------------------------------------------------------------------------|
|                        | • Check the cable connections to make sure that they are secure.                                                                                               |
|                        | • Press the Unload button on the TF85 front panel to reset the TF85 and restart POST.                                                                          |
|                        | If all four indicators blink again, you most likely have a hardware failure. See the <i>Tx800 Series Magazine Tape Subsystem Service Manual</i> (EK–TF857–SM). |
| Power On the<br>System | 14. After successful completion of POST, have the system manager perform the following steps:                                                                  |
|                        | a. Restore power to the system.                                                                                                    |
|                        | b. Configure the system to recognize the TF85.                                                                                                    |
|                        | c. Restart the operating system.                                                                                                    |
|                        |                                                                                                    |

Configuration Example

Configuration depends on the type of adapter or system you have. Follow the procedures in the system or DSSI adapter documentation (*see* Related Documents).

The following dialog is an example of configuring a VAX 4000 system in console I/O mode. The example uses the DUP utility from system software and the PARAMS utility resident on the TF85:

```
>>> SHOW DSSI
DSSI Bus 0 Node 0 (T8DBBB)
-MIA10 (TF85)
DSSI Bus 0 Node 1 (FRED)
-DIA10 (RF71)
DSSI Bus 0 Node 2 (PEBBLES)
-DIA11 (RF71)
DSSI Bus 0 Node 7 (*)
DSSI Bus 1 Node 0 (DINO)
-DIB0 (RF71)
DSSI Bus 1 Node 1 (BARNEY)
-DIB1 (RF71)
DSSI Bus 1 Node 7 (*)
>>>
>>> SET HOST/DUP/DSSI/BUS:0 0 PARAMS
Starting DUP server...
Copyright (c) 1990 Digital Equipment Corporation
PARAMS>
```

The above command example uses BUS:0 0. For your application, use the format BUS:n *m* where *n* = the bus number and *m* = the node number on which you have installed the TF85.

| Configuration            | PARAMS> SHOW                                                         | /ALL                                                                               |                                                                            |                                                                                |                                                                         |                                                       |
|--------------------------|----------------------------------------------------------------------|------------------------------------------------------------------------------------|----------------------------------------------------------------------------|--------------------------------------------------------------------------------|-------------------------------------------------------------------------|-------------------------------------------------------|
| Example<br>(continued)   | Parameter<br>UNITNUM<br>FORCEUNIT<br>NODENAME                        | Current<br>0<br>1<br>T8DBBB                                                        | Default<br>0<br>1<br>TF85                                                  | Minimum<br>O<br>O                                                              | Maximum<br>255<br>1                                                     | Radix<br>Decimal<br>Decimal<br>Ascii                  |
|                          | SYSTEMID 420                                                         | 000F00002                                                                          | 0                                                                          | 0                                                                              | T                                                                       | Quad                                                  |
|                          | PARAMS> SET<br>PARAMS> WRIT                                          | NODENAME WI<br>E                                                                   | LMA                                                                        |                                                                                |                                                                         |                                                       |
|                          | Changes requ                                                         | ire control                                                                        | ler initia                                                                 | lization, d                                                                    | ok? [Y/(N)                                                              | ] Y                                                   |
|                          | PARAMS> EXIT                                                         |                                                                                    |                                                                            |                                                                                |                                                                         |                                                       |
|                          | >>>                                                                  |                                                                                    |                                                                            |                                                                                |                                                                         |                                                       |
|                          | See the <i>Tx8</i> .<br><i>Manual</i> for o<br>parameters.           | 5 <i>Series Ca</i> .<br>letails on u                                               | <i>rtridge Tap</i><br>sing the P                                           | <i>be Subsyste</i><br>ARAMS ut                                                 | em Owner<br>ility to set                                                | <i>'s</i><br>t TF85                                   |
| Test the<br>Installation | 15. Once the<br>a previou<br>the insta<br>the TF85<br><i>Owner's</i> | e system is o<br>usly recorde<br>Illation by r<br>5. (See the<br><i>Manual</i> for | configured<br>d data carr<br>unning DR<br><i>Tx85 Serie</i><br>cartridge 1 | to recogniz<br>tridge into<br>RVEXR, a l<br><i>s Cartridg</i> e<br>loading ins | ze the TF8<br>the TF85<br>ocal progr<br><i>e Tape Su</i><br>tructions.) | 35, load<br>and test<br>ram on<br><i>bsystem</i><br>) |

#### DRVEXR Example

#### CAUTION

During the write/read operation, DRVEXR destroys the data on the cartridge. Be sure to use a scratch data cartridge.

DRVEXR is an intensive data transfer test that indicates the overall integrity of the TF85. The following example shows running DRVEXR from console I/O mode:

>>> SET HOST/DUP/DSSI/BUS:0 0 DRVEXR
Starting DUP server...
Copyright (c) 1990 Digital Equipment Corporation
Write/read anywhere on medium? [1=Yes/(0=No)] 1
User Data will be corrupted. Proceed? [1=Yes/(0=No)] 1

Test Time in Minutes [(10) - 100] 10 Minutes to Complete: 10

Statistical Report

| Test Name: DRVEX  | R, Pass | s 1        |       |       |
|-------------------|---------|------------|-------|-------|
| Random Seed:      |         | 3075021312 |       |       |
| Byte Count:       |         | 0          |       |       |
| Pattern Number:   |         | 9          |       |       |
| Data Errors:      | Read    | Write      |       |       |
| Retries:          | 0       | 0          |       |       |
| ECC:              | 0       | 0          |       |       |
| Hard:             | 0       | 0          |       |       |
| Data Compare Erro | ors:    | 0          |       |       |
| Mispositions:     |         | 0          |       |       |
| Kbytes Written:   |         | 190221     | Read: | 82133 |
| Test Passed       |         |            |       |       |

DRVEXR Messages

| Туре        | Message                                                                                                    |
|-------------|----------------------------------------------------------------------------------------------------|
| Question    | Write/read anywhere on the medium? [1=YES<br>/(0=NO)]                                                                                                    |
|             | Answering 0 (NO) results in a read-only test. Successful operation of the read-only test requires a previously written tape. Answering 1 (YES) results in the next question being asked. |
|             | User data will be corrupted, proceed? [1=YES /(0=NO)]                                                                                                    |
|             | Answering 0 (NO) results in a read-only test. Answering 1 (YES) permits write and read operations anywhere on the t                                                                      |
|             | Test time in minutes? [10-100]                                                                                                    |
|             | Answer with an execution time from 10 to 100 minutes.                                                                                                    |
| Information | nnn minutes to complete.<br>nnnnnnn bytes read.<br>nnnnnnn bytes written.                                                                                                    |
| Termination | Complete.                                                                                                    |
| Fatal error | Unit is currently in use.<br>Operation aborted by user.<br>XXXX - Unit diagnostics failed.<br>XXXX - Unit read/write test failed.                                                        |

### Correct Any Problems

If the TF85 fails during power-up or operation, use the following table to determine the problem and the action to take:

| lf                                                                                               | Then                                                                       | You should                                                                                                    |
|--------------------------------------------------------------------------------------------------|----------------------------------------------------------------------------|----------------------------------------------------------------------------------------------------|
| The system does<br>not recognize the<br>TF85                                                     | The DSSI cable is<br>loose                                                 | Tighten the<br>connector on each<br>end of the DSSI<br>cable to make sure<br>the connectors are<br>fully seated.     |
|                                                                                                  | The DSSI<br>terminator is<br>not present or is<br>loose                    | Install the<br>terminator; make<br>sure the terminator<br>is fully seated.                                           |
|                                                                                                  | The DSSI node ID is not unique                                             | Change the node ID<br>and reconfigure the<br>system.                                                                 |
| You are finding<br>fatal or nonfatal<br>errors for which<br>you cannot<br>determine the<br>cause | The bus<br>termination<br>or DSSI cable<br>connections may<br>be incorrect | Make sure the DSSI<br>bus is terminated<br>and the terminator<br>LED is on to<br>avoid incorrect<br>bus termination. |

| Correct Any<br>Problems | lf                                                                                               | Then                                                                        | You should                                                                                     |
|-------------------------|--------------------------------------------------------------------------------------------------|-----------------------------------------------------------------------------|------------------------------------------------------------------------------------------------|
| (continued)             | You are finding<br>fatal or nonfatal<br>errors for which<br>you cannot<br>determine the<br>cause | The ac power<br>source grounding<br>may be incorrect                        | Use an ac outlet<br>for the TF85 on<br>the same ac line<br>that is powering the<br>system.     |
|                         | The green LED<br>on the DSSI<br>terminator is<br>not on                                          | The terminator<br>has no power                                              | Check for a loose<br>cable connection<br>or a bad DSSI<br>cable, or try another<br>terminator. |
|                         | The cartridge will<br>not load                                                                   | The cartridge<br>insert/release<br>handle is<br>not correctly<br>positioned | See the owner's<br>manual for<br>operating<br>instructions.                                    |
|                         | The TF85 does not power up                                                                       | The TF85 has no<br>power                                                    | Check the TF85<br>power cord<br>connections, with<br>the TF85 power<br>switch off.             |

| Correct Any<br>Problems | lf                                                      | Then                                          | You should                                                                                                    |
|-------------------------|---------------------------------------------------------|-----------------------------------------------|----------------------------------------------------------------------------------------------------|
| (continued)             | All four indicators<br>on the TF85 front<br>panel blink | A drive fault has<br>occurred                 | Press the Unload<br>button on the<br>TF85 front panel<br>to clear the error.<br>If the error does<br>not clear, see the<br>service manual<br>(EK-TF857-SM). |
| leady to<br>Operate     | 16. The installation<br>subsystem is rea                | is complete, and the<br>ady for use, once the | e TF85 tabletop<br>DRVEXR test passes                                                                                                    |

provides operating instructions.

20